# Varioskan<sup>™</sup> ALF Multimode Microplate Reader USER GUIDE

Catalog Numbers VA000010C Publication Number MAN0030013 Revision C

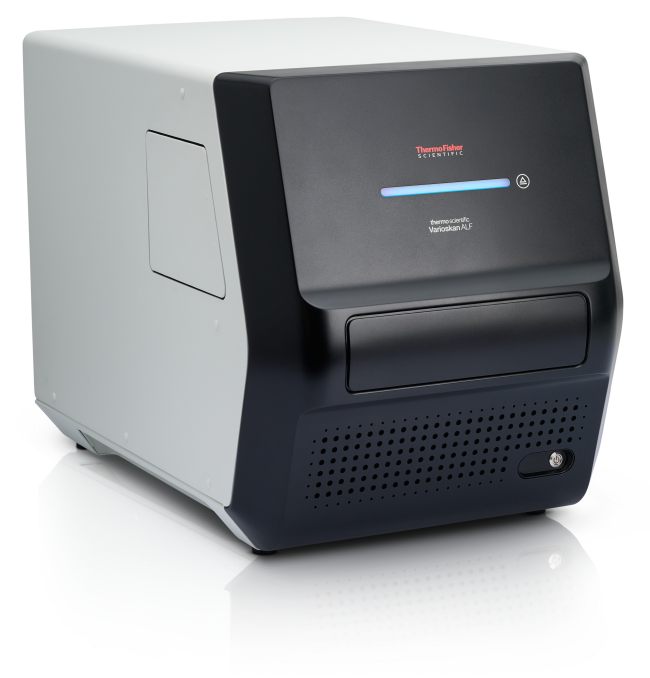

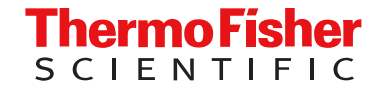

For Research Use Only. Not for use in diagnostic procedures.

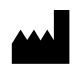

Thermo Fisher Scientific (Guangzhou) Biotechnology Company, Ltd. | Block B3 1-5F, Block B4 1-4F | No. 77 Kang Zhao 2nd Road | Huangpu District, Guangzhou, China

#### Revision history: MAN0030013 C (English)

| Revision | Date            | Description                                                    |
|----------|-----------------|----------------------------------------------------------------|
| С        | 7 August 2024   | Change of usage statement from LUN to RUO.                     |
| B00      | 19 April 2024   | Update of usage statement to LUN.                              |
| A.0      | 5 February 2024 | New manual for the Varioskan™ ALF Multimode Microplate Reader. |

The information in this guide is subject to change without notice.

**DISCLAIMER**: TO THE EXTENT ALLOWED BY LAW, THERMO FISHER SCIENTIFIC INC. AND/OR ITS AFFILIATE(S) WILL NOT BE LIABLE FOR SPECIAL, INCIDENTAL, INDIRECT, PUNITIVE, MULTIPLE, OR CONSEQUENTIAL DAMAGES IN CONNECTION WITH OR ARISING FROM THIS DOCUMENT, INCLUDING YOUR USE OF IT.

**Important Licensing Information**: This product may be covered by one or more Limited Use Label Licenses. By use of this product, you accept the terms and conditions of all applicable Limited Use Label Licenses.

TRADEMARKS: All trademarks are the property of Thermo Fisher Scientific and its subsidiaries unless otherwise specified.

©2024 Thermo Fisher Scientific Inc. All rights reserved.

## Contents

| CHAPTER 1  | Product information                       | 5  |
|------------|-------------------------------------------|----|
| Prod       | luct description                          | 5  |
| Instru     | ument overview                            | 6  |
| Princ      | piple of operation                        | 8  |
| CHAPTER 2  | Set up the instrument                     | 10 |
| Rem        | ove the transport lock                    | 10 |
| Conr       | nect the mains supply cable               | 12 |
| Conr       | nect the instrument to a computer         | 12 |
| Insta      | ıll the SkanIt <sup>™</sup> software      | 12 |
| Perfo      | orm an operational check                  | 13 |
| CHAPTER 3  | Methods                                   | 14 |
| Instru     | ument operation                           | 14 |
|            | Guidelines for instrument operation       | 14 |
|            | Switch on the instrument                  | 14 |
|            | Switch off the instrument                 | 15 |
|            | Open or close the measurement chamber     | 15 |
|            |                                           |    |
|            | Using the SkanIt <sup>™</sup> software    |    |
| CHAPTER 4  | Maintenance                               | 27 |
| Instru     | ument maintenance                         | 27 |
|            | Clean the instrument                      | 27 |
|            | Guidelines for maintaining the instrument | 27 |
|            | Maintenance checklist                     | 28 |
| APPENDIX A | Specifications                            | 29 |
| Instru     | ument specifications                      | 29 |

|   | APPENDIX B Safety                                        | 30   |
|---|----------------------------------------------------------|------|
|   | Symbols on the instrument                                | 30   |
|   | Instrument safety                                        | 32   |
|   | General instrument safety                                | . 32 |
|   | Electrical safety                                        | 33   |
|   | Cleaning and decontamination                             | 33   |
|   | Safety and electromagnetic compatibility (EMC) standards | 33   |
|   | Safety                                                   | 34   |
|   | EMC                                                      | 34   |
|   | Environmental design standards                           | . 34 |
|   | Chemical safety                                          | . 35 |
|   | Biological hazard safety                                 | . 36 |
| 1 | APPENDIX C Documentation and support                     | 37   |
|   | Customer and technical support                           | 37   |
|   | Limited product warranty                                 | . 37 |

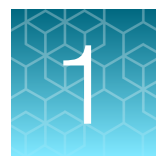

## **Product information**

## **Product description**

The Thermo Scientific<sup>™</sup> Varioskan<sup>™</sup> ALF Multimode Microplate Reader is a multi-technology microplate reader. The instrument is used to measure fluorescence intensity (FI), luminescence, absorbance and turbidity from samples in appropriate microplates. The instrument also has incubating and shaking capabilities, and can be integrated into automation environments.

The instrument is used with an external computer installed with the Thermo Scientific<sup>™</sup> Skanlt<sup>™</sup> Software for Microplate Readers.

The instrument has detection technology capable of making the following measurements when using the appropriate microplates:

- Absorbance
- Turbidity
- Fluorescence intensity (FI)
- Luminescence

The instrument selects the measurement wavelength either by using filters or monochromator depending on the measurement technology.

- The monochromator is used in absorbance and turbidity measurements.
- · Filters are used in fluorescence intensity measurements.
- Most luminescence measurements do not require wavelength selection. But if required, filters can be used.

The instrument supports all common 6-well, 12-well, 24-well, 48-well, 96-well, and 384-well microplates with or without lids or seals, as well as low-volume microplates. Additionally Thermo Scientific<sup>™</sup> µDrop<sup>™</sup> Plate and µDrop<sup>™</sup> Duo Plate products can be used for absorbance measurement.

The instrument has an incubator for temperature control up to 45°C and a plate shaking capability with linear, orbital, dual orbital shaking modes.

End point and kinetic modes are supported for all detection techniques. Spectral measurements can be carried out in UV/Vis/NIR range for absorbance measurement.

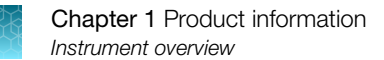

### Instrument overview

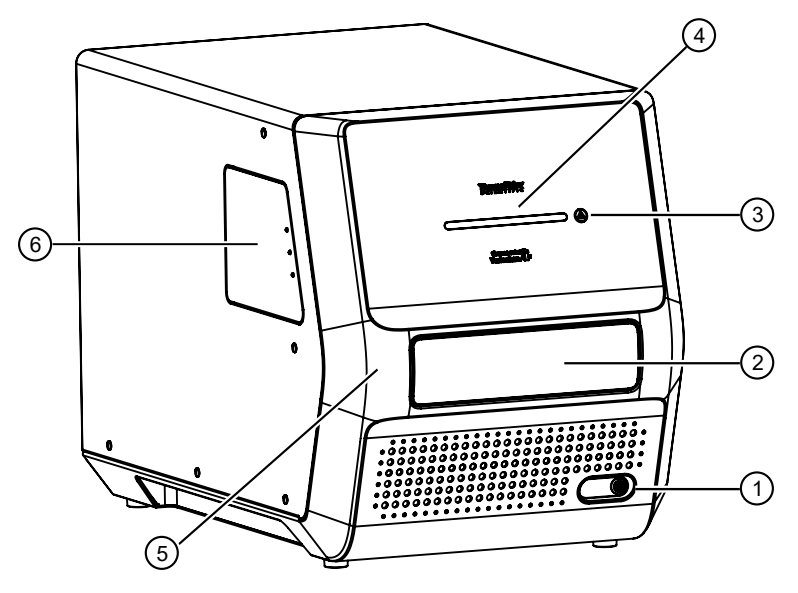

#### Figure 1 Front view of the Varioskan™ ALF Multimode Microplate Reader

- 1 Power switch
- 2 Measurement chamber door

5 Front cover

(4) LED bar indicator (see table for explanations)

③ Plate In/Out button

6 Filter wheel chamber door

| LED bar indicator                             | Instrument state                  |
|-----------------------------------------------|-----------------------------------|
| Blue light changing brightness slowly         | Power on                          |
| Blue light steady                             | Standby                           |
| Blue light moving towards middle of light bar | Plate moving out                  |
| Blue light moving towards sides of light bar  | Plate moving in                   |
| Blue light converges at a point in the middle | Plate out                         |
| Blue light flashing slowly [1]                | Incubator on                      |
| Blue light blinking                           | Busy <sup>[2]</sup>               |
| Violet light moving back and forth            | Measuring absorbance or turbidity |
| Bright green light moving back and forth      | Measuring fluorescence intensity  |
| Dark yellow light moving back and forth       | Measuring luminescence            |
| Amber blinking                                | Error                             |

[1] This indicator can be interrupted by other LED bar indicator states, but it does not mean the incubator has been turned off.

<sup>[2]</sup> Indicates non-measuring working state, such as kinetic interval and shaking.

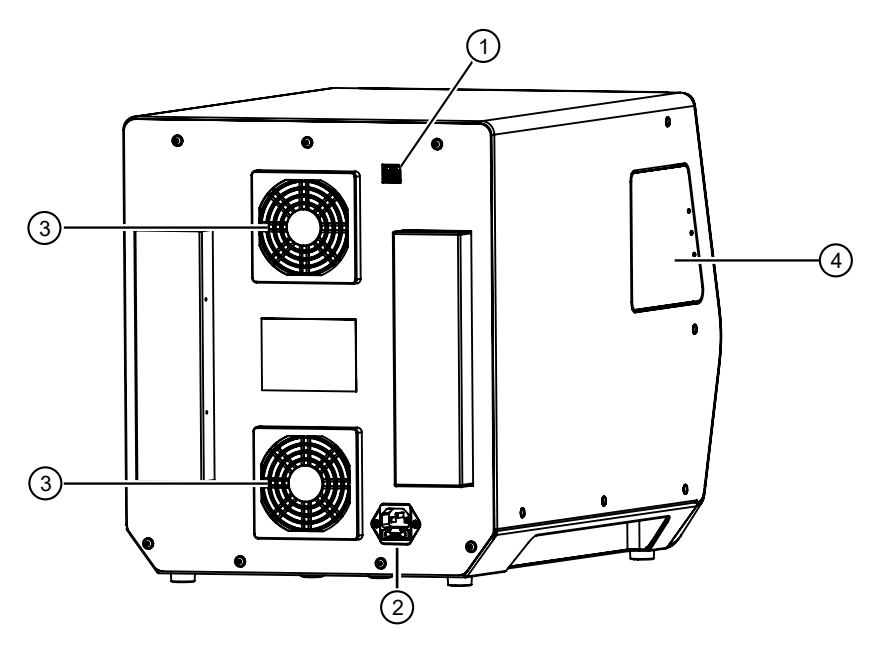

Figure 2 Rear view of the Varioskan™ ALF Multimode Microplate Reader

- (1) USB-B connector
- 2 Mains power supply connector

- ③ Cooling fan outlets
- ④ Filter wheel chamber door

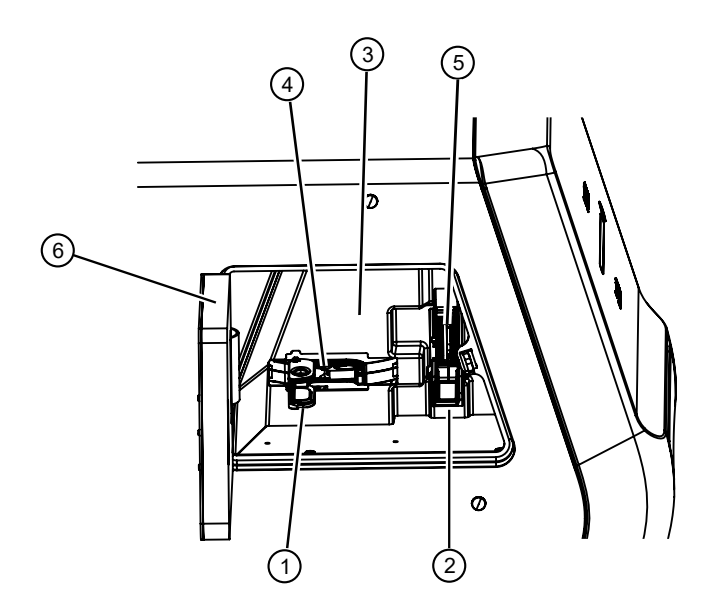

#### Figure 3 Internal view of the Varioskan<sup>™</sup> ALF Multimode Microplate Reader

- 1 Excitation filter wheel door
- 2 Emission filter wheel door
- ③ Light shield

- iode Micropiale Reader
  - 4 Excitation filter wheel
  - 5 Emission filter wheel
  - 6 Filter wheel chamber door

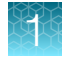

## Principle of operation

The instrument is equipped with the following two detection modules:

- Photometry module used for absorbance and turbidity detection
- Fluorometry & Luminometry (FL) module, used for fluorescence intensity (FI) and luminescence detection

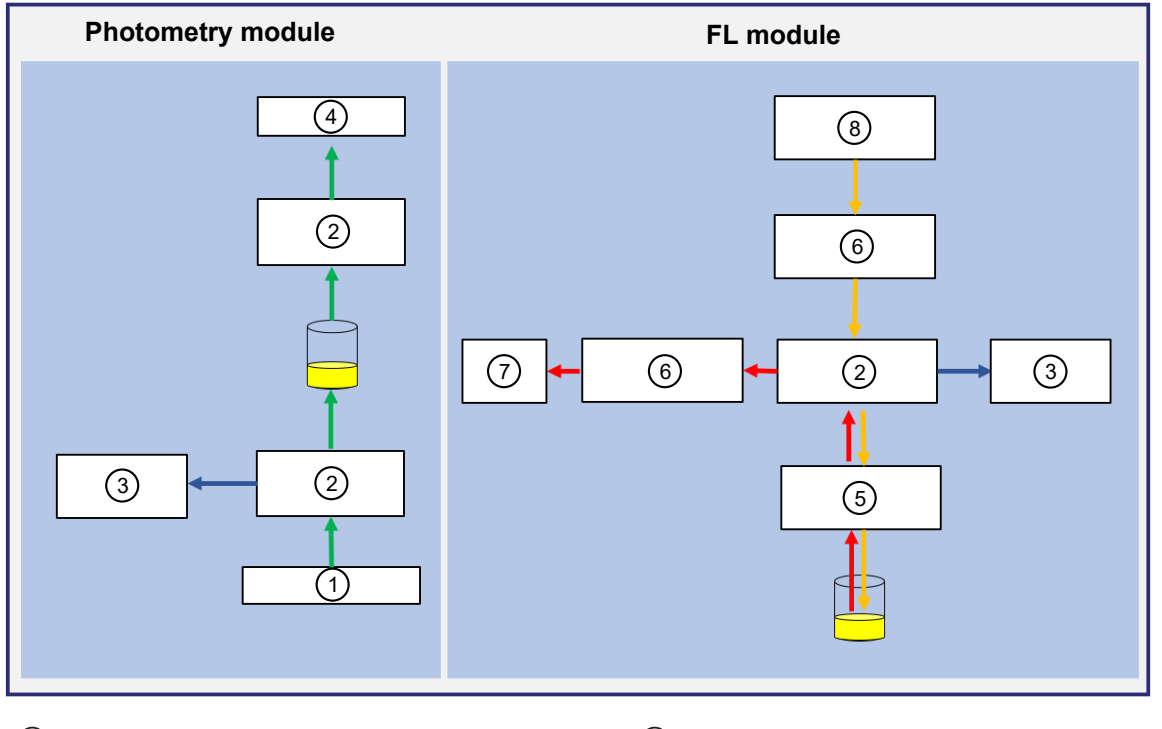

- 1 Monochromator
- 2 Measurement optics
- ③ Reference optics
- ④ Photodiode

- 5 Automatic crosstalk shield
- 6 Shutter and filter selector
- 7 Photomultiplier tube (PMT)
- 8 Excitation optics

Absorbance and turbidity measurements are conducted through the well; fluorescence intensity and luminescence measurements are conducted from the top of the well.

For photometric measurements, the exact wavelength of the spectrum of the xenon flash lamp is selected by using a monochromator. The light is guided to the microplate optics though an optical fiber, where part of the light is being guided through the sample and the others are guided to the reference detector. The light is sensed simultaneously by the reference detector and the measurement detector positioned after the sample to compensate any intensity fluctuations of the xenon flash lamp.

For fluorometric measurements, the xenon flash lamp is used as the source of the excitation light. The excitation light will pass the excitation optical system and a filter wheel to generate a narrow-band beam. Part of the beam is measured by an excitation reference detector, and the other will pass through the optical system and excite the sample. The emission light is collected by optical system and filtered by emission filter wheel so that the light intensity at a specific wavelength will be measured by the PMT detector.

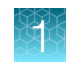

Luminometric measurements shared the emission path of fluorometry. To minimize the crosstalk interference, an automatic shield is used. However, the automatic crosstalk shield will not be used if the height of the plate is above 15.5 mm in luminometric measurements.

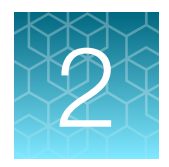

## Set up the instrument

The following installation steps must be performed before the instrument can be operated.

- 1. Remove the transport lock.
- 2. Connect the mains supply cable.
- 3. Connect the instrument to a computer.
- 4. Install the Skanlt<sup>™</sup> Software for Microplate Readers to the computer connected to the instrument.

## Remove the transport lock

1. Open the measurement chamber door ① by pulling the upper edge.

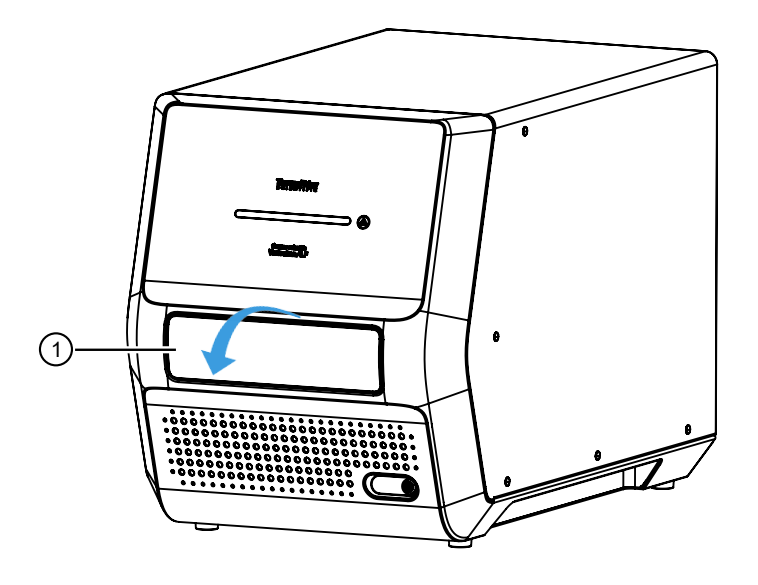

2. Unscrew the transport lock bar (2) by turning it counterclockwise.

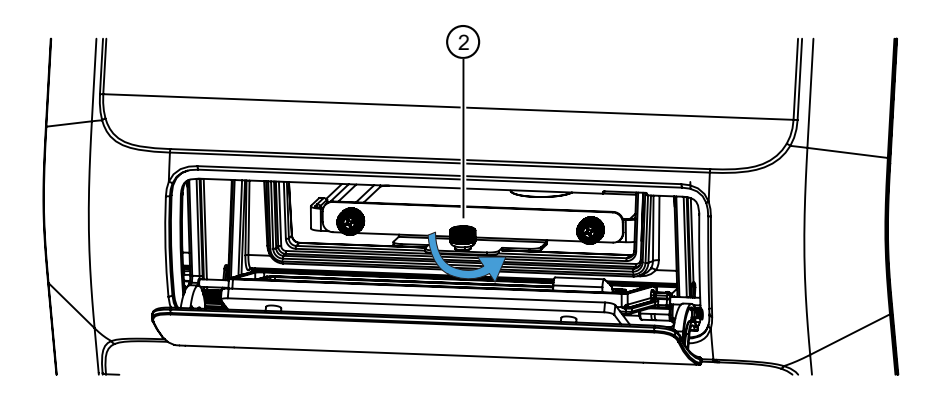

- 3. Pull the transport lock ③ until the plate carrier is fully out of the measurement chamber.
- 4. Unfasten two fixing screws ④ and remove the transport lock from the plate carrier.

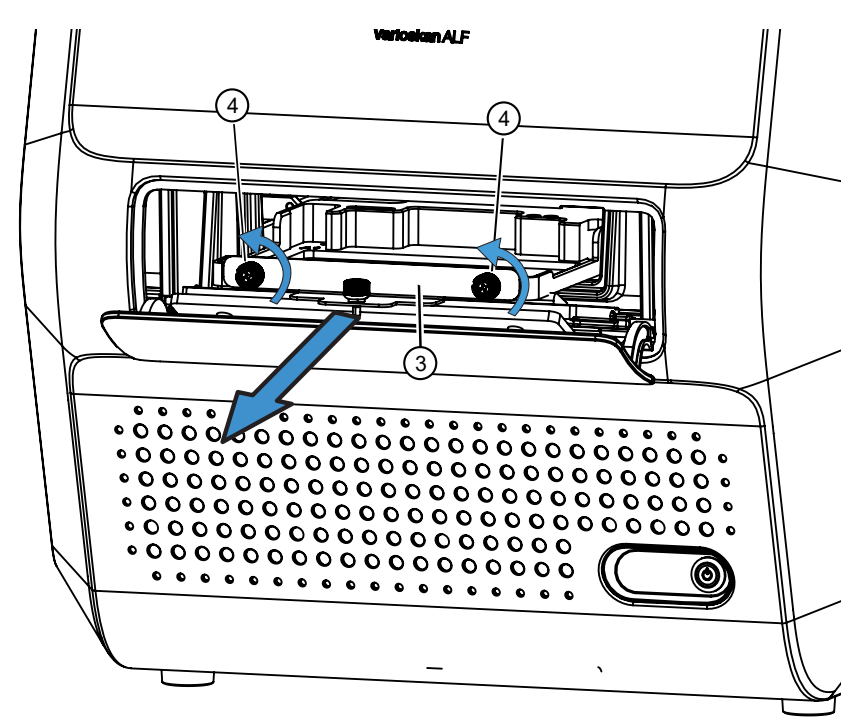

5. Push the plate carrier back into the measurement chamber and make sure that the measurement chamber door closes properly.

6. Attach the transport lock (5) on the back of the instrument with the fixing screw and the locking piece that is on the back of the instrument.

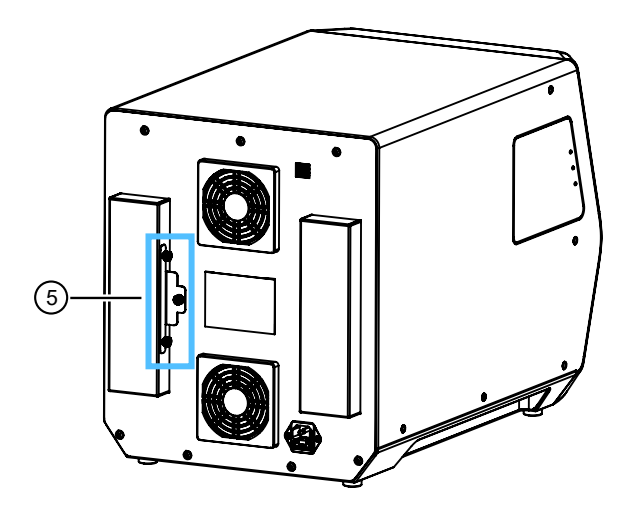

## Connect the mains supply cable

1. Connect the power supply cable to power supply connector on the back panel.

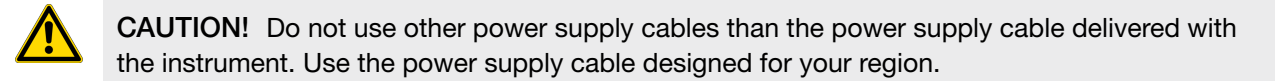

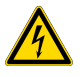

CAUTION! Do not operate your instrument from a power outlet that has no ground connection.

2. Connect the power supply to a correctly installed line power outlet with a grounded conductor.

## Connect the instrument to a computer

Connect the instrument to a PC using a USB cable.

Connecting the instrument to the Skanlt<sup>™</sup> software automatically updates the instrument date and time according to the PC clock.

## Install the Skanlt<sup>™</sup> software

Install the Skanlt<sup>™</sup> Software for Microplate Readers on the PC. For installation instructions, see the *Skanlt<sup>™</sup> Software for Microplate Readers Quick Reference*.

For more information about the software, see the SkanIt™ Software for Microplate Readers User Guide.

## Perform an operational check

When the instrument is switched on, the instrument performs self-diagnostic tests and the LED bar indicator displays a blue light changing brightness slowly. When the plate carrier is extended out from the measurement chamber, and the LED bar indicator displays a steady blue light, the instrument is ready for use.

**Note:** Fluorometric filter pairs need to be defined in the Skanlt<sup>™</sup> software, see the *Skanlt<sup>™</sup>* Software for *Microplate Readers User Guide*.

## Methods

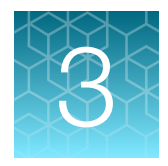

## Instrument operation

This chapter describes the instrument preparation steps you can take before you start a measurement.

After you have installed the instrument, switch it on and start the Skanlt<sup>™</sup> software. The software finds the instrument automatically. If you have not installed the software, see "Install the Skanlt<sup>™</sup> software" on page 12. Do not operate the instrument when it is disassembled.

#### Guidelines for instrument operation

- Do not operate the instrument when it is disassembled or exposed.
- Do not use cell or tissue cultures in the device that are not in accordance with the regulations of safety levels L1, L2 and L3.
- Do not open the measurement chamber door during operation.
- Do not open the filter wheel chamber door during operation.
- Do not autoclave any part of the instrument.
- Do not loosen or remove screws or parts other than those allowed in the instructions.
- Do not touch filter or optical lens surfaces with bare hands.
- Do not damage the optical system components.
- Keep the bottom of the microplates dry to avoid contamination.

#### Switch on the instrument

**IMPORTANT!** Before you switch the instrument on, make sure that all the cables are properly fitted according to the installation instructions.

Switch the instrument on by pushing the power button on the front cover of the instrument.

#### Instrument startup

When the instrument is switched on, the instrument performs a series of self-diagnostics. It performs a set of initialization tests and adjustments. It also performs mechanical, electrical, and optical checks.

The LED bar indicator displays blue light changing brightness slowly during this check.

When the instrument self-diagnostics is completed, the peaking buzzer will prompt the results with beep sound.

- No error-Double short beep, the LED bar display blue light steady, the instrument is ready for use.
- Error-Triple long beep, the LED bar display amber blinking.

If anything fails in the initialization tests or adjustments, the LED bar turns to a blinking amber . Turn the power switch off, then on. If this does not help, contact Technical Support.

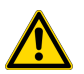

**CAUTION!** Do not switch the power off during startup or self-diagnostics.

#### Switch off the instrument

Switch the instrument off after daily operation.

- 1. Move the plate carrier into the measurement chamber using the Skanlt<sup>™</sup> software, or the **Plate in/out** button on the instrument.
- 2. Use the on/off switch on the front panel of the instrument to switch the instrument off.

#### Open or close the measurement chamber

Move the plate carrier in or out of the measurement chamber using the Skanlt<sup>™</sup> software or directly from the instrument.

#### Move the plate carrier using the Skanlt<sup>™</sup> software

Click the Run plate in or Run plate out icon below the Start button.

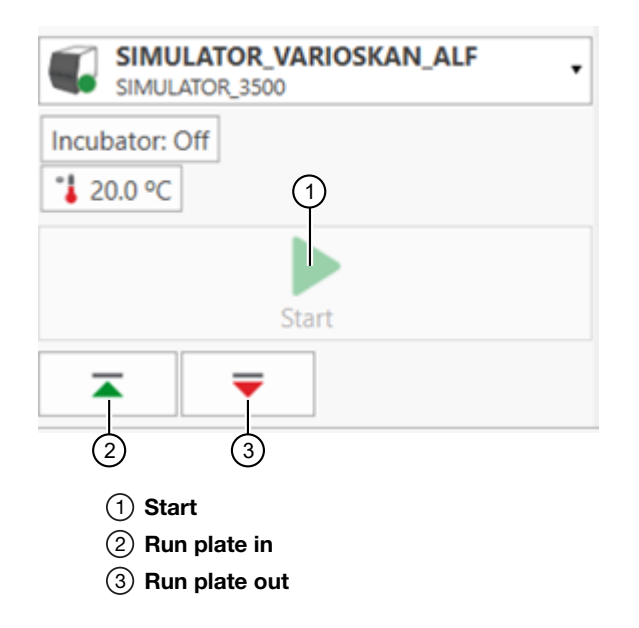

#### Move the plate carrier using the instrument controls

Press the **Plate in/out** button on the right side of the instrument to move the plate carrier in or out of the measurement chamber.

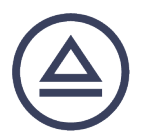

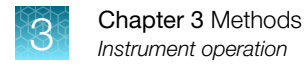

#### Instrument temperature

Instrument temperature is set using the Skanlt™ software (up to a maxiumum of 45°C).

The software shows both the current and target temperatures until the target temperature is reached.

When the incubator is on, the LED bar display flash very slowly. This state can be interrupted by other LED bar indicator states. But that doesn't mean the incubator has been turned off.

Note: The instrument has no cooling system.

#### Set instrument temperature

1. When a measurement session is open, click the Temperature button above the Start button.

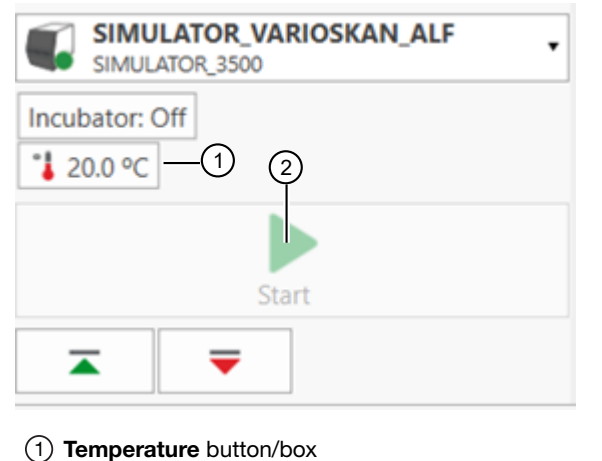

- (2) Start
- 2. Check the Temperature box and set the temperature.
- 3. Click OK.

#### **Optical filter management**

The Varioskan<sup>™</sup> ALF Multimode Microplate Reader has three factory installed filter pairs for fluorometric measurements. Five open filter positions are available in both excitation and emission filter wheels for accessory filters. The filters in the emission filter wheel can also be used for luminometric measurements. Accessory filters should be installed according to your specific applications.

For more information about filters, see the Varioskan<sup>™</sup> ALF Multimode Microplate Reader Technical Guide (MAN0030139).

#### Identify instrument in SkanIt<sup>™</sup> software

- Turn on the instrument and open the Skanlt<sup>™</sup> software. The software automatically identifies any connected instruments.
- 2. Select Menu to open the Application menu, then select Settings to open the Edit application settings window.

| 4                                       | e                                               |                                            |
|-----------------------------------------|-------------------------------------------------|--------------------------------------------|
| 1 Home View                             | P Open                                          | Create new session                         |
| New Open Cloud Save Save Save As Settin | <ul> <li>Cloud Library</li> <li>Save</li> </ul> | New session<br>Varioskan ALF               |
| Library As New Session                  | - Save as                                       | <ul> <li>Other instrument types</li> </ul> |
| New Session* ×                          | New & Recent                                    |                                            |
| Plate Layout                            | 2 Settings                                      |                                            |
| - Results                               | Information                                     |                                            |
| Report                                  |                                                 |                                            |
| ① Menu                                  |                                                 |                                            |

2 Settings

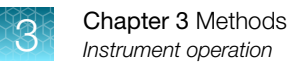

**3.** Select **Instruments** to open the **Edit instrument parameters** window. Currently connected instruments are shown in the **Instruments** list.

| í        | 4                  | $\bigcirc$                                                                 | Edit application settings |     |
|----------|--------------------|----------------------------------------------------------------------------|---------------------------|-----|
|          | General            | Instruments                                                                |                           |     |
|          | Results            | - SIMULATOR_FLUOROSKAN                                                     | SIMULATORFLUOROSKAN       |     |
|          | Saved curves       | - SIMULATOR_GO                                                             | SIMULATOR1510_C           | (3) |
|          | K-Factors          | - SIMULATOR_SKY<br>Multiskan Sky                                           | SIMULATOR1530_C           | Ĭ   |
| ന_       | Instruments        | SIMULATOR_VARIOSKAN_ALF     Varioskan ALF                                  | SIMULATOR3500             |     |
| $\smile$ | Plate Templates    | - SIMULATOR_FLUOROSKANFL                                                   | SIMULATORFLUOROSKANFL     |     |
|          |                    | - SIMULATOR_LUX                                                            | SIMULATOR3020             |     |
|          | Backup and Restore | SIMULATOR_FC<br>Multiskan FC                                               | SIMULATOR357_T            |     |
|          | )                  | HIS SIMULATOR_LUMINOSKAN                                                   | SIMULATORLUMINOSKAN       |     |
|          |                    | - SIMULATOR_SKYHIGH<br>Multiskan SkyHigh                                   | SIMULATOR1550_C           |     |
|          |                    | Instrument module information:<br>Incubator, Measurement module, Plate cha | imber, Top optics         |     |
| () In    | struments          |                                                                            |                           |     |

- 2 Instruments list
- ③ Settings
- 4. Select Settings to open the Edit instrument parameters window.

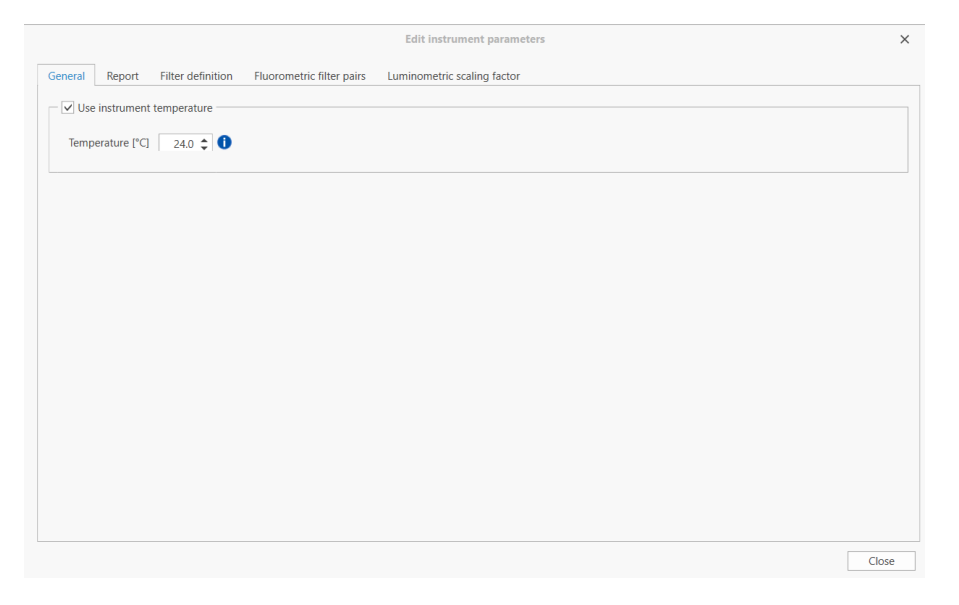

5. Select the **Filter definition** tab of **Edit instrument parameters** window to add accessory excitation (see page 19 and emission (see page 22) filters.

| Filter ID | Filter name               | Central Wavelength (nm) | FWHM (nm) | Usable range (nm) | Installation date  | Permanent |  |
|-----------|---------------------------|-------------------------|-----------|-------------------|--------------------|-----------|--|
| VF34525   | Excitation filter, 345 nm | 345                     | 25        | 332-358           | 5/30/2023 12:00 AM | Yes       |  |
| VF48515   | Excitation filter, 485 nm | 485                     | 15        | 477-493           | 5/30/2023 12:00 AM | Yes       |  |
| VF55515   | Excitation filter, 555 nm | 555                     | 15        | 547-563           | 5/30/2023 12:00 AM | Yes       |  |
| VF52515   | Emission filter, 525 nm   | 525                     | 15        | 517-533           | 5/30/2023 12:00 AM | Yes       |  |
| VF61545   | Emission filter, 615 nm   | 615                     | 45        | 592-638           | 5/30/2023 12:00 AM | Yes       |  |
|           |                           |                         |           |                   |                    |           |  |
|           |                           |                         |           |                   |                    |           |  |
|           |                           |                         |           |                   |                    |           |  |

#### Add excitation filter

1. Select Add in the Filter definition tab to add an excitation filter.

| Tiller Harrie             | Central Wavelength (nm)                                                                                                    | FWHM (nm)                                                                                                    | Usable range (nm)                                                                                                    | Installation date                                                                                                    | Permanent                                                                                                    |                                                                                                    |
|---------------------------|----------------------------------------------------------------------------------------------------|----------------------------------------------------------------------------------------------------|----------------------------------------------------------------------------------------------------|----------------------------------------------------------------------------------------------------|----------------------------------------------------------------------------------------------------|----------------------------------------------------------------------------------------------------|
| Excitation filter, 345 nm | 345                                                                                                    | 25                                                                                                    | 332-358                                                                                                    | 5/30/2023 12:00 AM                                                                                                    | Yes                                                                                                    |                                                                                                    |
| Excitation filter, 485 nm | 485                                                                                                    | 15                                                                                                    | 477-493                                                                                                    | 5/30/2023 12:00 AM                                                                                                    | Yes                                                                                                    |                                                                                                    |
| Excitation filter, 555 nm | 555                                                                                                    | 15                                                                                                    | 547-563                                                                                                    | 5/30/2023 12:00 AM                                                                                                    | Yes                                                                                                    |                                                                                                    |
| Emission filter, 525 nm   | 525                                                                                                    | 15                                                                                                    | 517-533                                                                                                    | 5/30/2023 12:00 AM                                                                                                    | Yes                                                                                                    |                                                                                                    |
| Emission filter, 450 nm   | 450                                                                                                    | 40                                                                                                    | 430-470                                                                                                    | 5/30/2023 12:00 AM                                                                                                    | Yes                                                                                                    |                                                                                                    |
| Emission filter, 525 nm   | 525                                                                                                    | 15                                                                                                    | 517-533                                                                                                    | 5/30/2023 12:00 AM                                                                                                    | Yes                                                                                                    |                                                                                                    |
| Emission filter, 615 nm   | 615                                                                                                    | 45                                                                                                    | 592-638                                                                                                    | 5/30/2023 12:00 AM                                                                                                    | Yes                                                                                                    |                                                                                                    |
|                           |                                                                                                    |                                                                                                    |                                                                                                    |                                                                                                    |                                                                                                    |                                                                                                    |
|                           |                                                                                                    |                                                                                                    |                                                                                                    |                                                                                                    |                                                                                                    |                                                                                                    |
|                           |                                                                                                    |                                                                                                    |                                                                                                    |                                                                                                    |                                                                                                    |                                                                                                    |
|                           |                                                                                                    |                                                                                                    |                                                                                                    |                                                                                                    |                                                                                                    |                                                                                                    |
|                           | Excitation filter, 345 mm<br>Excitation filter, 455 nm<br>filter, 555 nm<br>Filter name<br>Emission filter, 450 nm<br>Emission filter, 525 nm<br>Emission filter, 615 nm | Excitation filter, 435 nm 245<br>Excitation filter, 485 nm 485<br>Excitation filter, 555 nm 555<br>rs<br>Filter name Central Wavelength (nm)<br>Emission filter, 450 nm 450<br>Emission filter, 525 nm 525<br>Emission filter, 615 nm 615 | Excitation filter, 485 nm         345         25           Excitation filter, 485 nm         485         15           Excitation filter, 555 nm         555         15           rs | Excitation filter, 345 mm         345         25         332-358           Excitation filter, 455 m         405         15         477-493           Excitation filter, 555 m         555         15         547-563           IS           Filter name         Central Wavelength (nm)         PWHM (nm)         Usable range (nm)           Emission filter, 550 nm         450         40         430-470           Emission filter, 525 nm         525         15         517-533           Emission filter, 615 nm         615         45         592-638 | Excitation filter, 485 nm         345         25         332-358         5/20/2023 12:00 AM           Excitation filter, 485 nm         485         15         477-493         5/30/2023 12:00 AM           Excitation filter, 555 nm         555         15         547-563         5/20/2023 12:00 AM           rs | Excitation filter, 485 nm         345         25         332-358         5/30/2023 12:00 AM         Yes           Excitation filter, 485 nm         485         15         477-493         5/30/2023 12:00 AM         Yes           Excitation filter, 555 nm         555         15         547-563         5/30/2023 12:00 AM         Yes           If the mane           Central Wavelength (nm)         PWHM (nm)         Usable range (nm)         Installation date         Permanent           Emission filter, 450 nm         450         40         430-470         5/30/2023 12:00 AM         Yes           Emission filter, 525 nm         525         15         517-533         5/30/2023 12:00 AM         Yes           Emission filter, 615 nm         615         45         592-638         5/30/2023 12:00 AM         Yes |

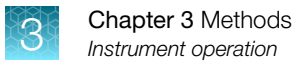

2. Input Filter ID (Cat. No. of filter), Name, Central wavelength, and FWHM (full width at half maximum) in the Define filter dialog box.

|                 | Add excitation       | filter                  | ×  |
|-----------------|----------------------|-------------------------|----|
| Define filter   |                      |                         |    |
| Position filter | Filter ID:           | VF34223                 |    |
| Finish          | Name:                | 542 nm medium bandwidth |    |
|                 | Central Wavelength:  | 542 🗘                   |    |
|                 | FWHM:                | 25 🗢                    |    |
|                 | Usable range 529-555 | 5 nm                    |    |
|                 |                      |                         |    |
|                 |                      |                         |    |
|                 |                      | < Back Next > Cance     | el |

3. Select Next to view the Position filter dialog box.

The instrument will rotate the filter wheel so it is ready for filter installation.

|                                      | Add excitation fi                                   | lter                                            |                  |
|--------------------------------------|-----------------------------------------------------|-------------------------------------------------|------------------|
| Define filter Position filter Finish | Filter ID:<br>Name:<br>Central Wavelength:<br>FWHM: | VF54225<br>542 nm medium bandwidth<br>500<br>10 |                  |
|                                      | Usable range 495-505 r<br>The device is now read    | nm<br>y for filter installation. Please         |                  |
|                                      | install the filter and clic                         | :k next, when you're ready.                     | ck Next > Cancel |

4. Open the filter wheel chamber door on the left side of the instrument to access the excitation filter wheel, which is oriented in a horizontal position. Open the excitation filter wheel door (marked "EM") and insert the user defined filter.

The direction of the arrow on the filter needs to match the arrow indicating the direction of light propagation on the filter wheel.

#### **IMPORTANT!** Do not touch the surfaces of the filter with bare hands.

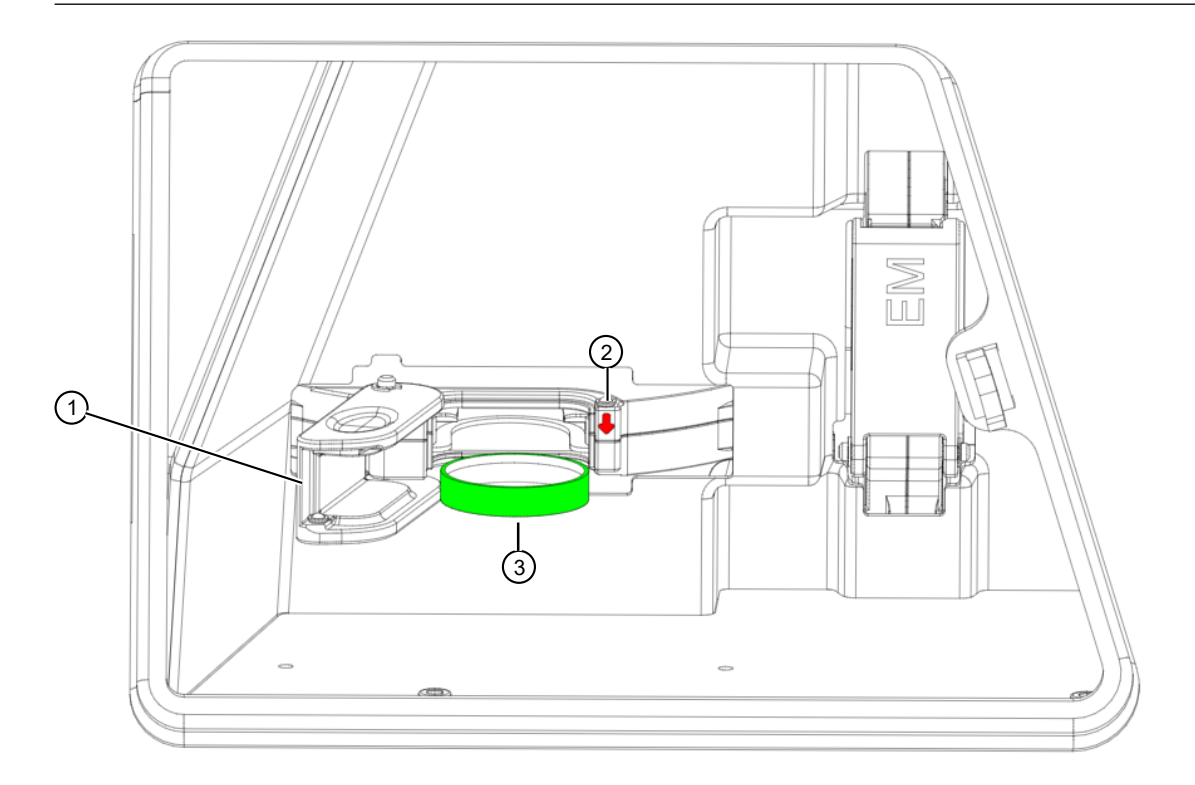

- 1 Excitation filter wheel door
- 2 Arrow indicating direction of light propagation
- ③ Accessory filter
- 5. Close the excitation wheel door, then close the filter wheel chamber door. Select **Next** to view the **Finish** dialog box and confirm the filter parameters.

|                 |                                                |                                     | $\times$ |
|-----------------|------------------------------------------------|-------------------------------------|----------|
|                 | Add excitation fi                              | lter                                |          |
| Define filter   | You have now installed                         | the following filter. Please check  |          |
| Position filter | that the information is<br>by clicking Finish. | correct and finish the installation |          |
| Finish          | Filter ID:                                     | VF54225                             |          |
|                 | Name:                                          | 542 nm medium bandwidth             |          |
|                 | Central Wavelength:                            | 542                                 |          |
|                 | FWHM:                                          | 25                                  |          |
|                 | Usable range 529-555 i                         | nm                                  |          |
|                 |                                                |                                     |          |
|                 |                                                |                                     |          |
|                 |                                                | < Back Finish Cancel                | 1        |

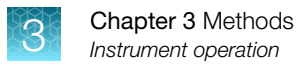

#### 6. Select Finish.

**IMPORTANT!** Do not forget to close the excitation filter wheel door and the filter wheel chamber door after inserting accessory filters.

The new filter is displayed in the Excitation filters list.

| Filter ID | Filter name               | Central Wavelength (nm) | FWHM (nm) | Usable range (nm) | Installation date  | Permanent |  |
|-----------|---------------------------|-------------------------|-----------|-------------------|--------------------|-----------|--|
| VF54225   | 542nm medium bandwidth    | 542                     | 25        | 529-555           | 9/14/2023 2:43 PM  | No 🏅      |  |
| VF34525   | Excitation filter, 345 nm | 345                     | 25        | 332-358           | 5/30/2023 12:00 AM | Yes       |  |
| VF48515   | Excitation filter, 485 nm | 485                     | 15        | 477-493           | 5/30/2023 12:00 AM | Yes       |  |
| VF55515   | Excitation filter, 555 nm | 555                     | 15        | 547-563           | 5/30/2023 12:00 AM | Yes       |  |
| VF45040   | Emission filter, 450 nm   | 450                     | 40        | 430-470           | 5/30/2023 12:00 AM | Yes       |  |
| VF52515   | Emission filter, 525 nm   | 525                     | 15        | 517-533           | 5/30/2023 12:00 AM | Yes       |  |
| VF61545   | Emission filter, 615 nm   | 615                     | 45        | 592-638           | 5/30/2023 12:00 AM | Yes       |  |
|           |                           |                         |           |                   |                    |           |  |
|           |                           |                         |           |                   |                    |           |  |

#### Add emission filter

1. Select Add in the Filter definition tab to add an emission filter.

|         | Theer frame               | Central wavelength (nm) | FWHM (nm) | Usable range (nm) | Installation date  | Permanent |   |
|---------|---------------------------|-------------------------|-----------|-------------------|--------------------|-----------|---|
| VF54225 | 542nm medium bandwidth    | 542                     | 25        | 529-555           | 9/14/2023 2:43 PM  | No        | × |
| VF34525 | Excitation filter, 345 nm | 345                     | 25        | 332-358           | 5/30/2023 12:00 AM | Yes       |   |
| VF48515 | Excitation filter, 485 nm | 485                     | 15        | 477-493           | 5/30/2023 12:00 AM | Yes       |   |
| VF55515 | Excitation filter, 555 nm | 555                     | 15        | 547-563           | 5/30/2023 12:00 AM | Yes       |   |
| VF45040 | Emission filter, 450 nm   | 450                     | 40        | 430-470           | 5/30/2023 12:00 AM | res       |   |
| VF52515 | Emission filter, 525 nm   | 525                     | 15        | 517-533           | 5/30/2023 12:00 AM | Yes       |   |
| VF61545 | Emission filter, 615 nm   | 615                     | 45        | 592-638           | 5/30/2023 12:00 AM | Yes       |   |
|         |                           |                         |           |                   |                    |           |   |
|         |                           |                         |           |                   |                    |           |   |
|         |                           |                         |           |                   |                    |           |   |

~

2. Input Filter ID (Cat. No. of filter), Name, Central wavelength, and FWHM (full width at half maximum) in the Define filter dialog box.

|   | Filter ID: VF           | 57520                 |  |  |
|---|-------------------------|-----------------------|--|--|
| h | Name: 57                | 5 nm medium bandwidth |  |  |
|   | Central Wavelength:     | 575 🗘                 |  |  |
|   | FWHM:                   | 20 🜲                  |  |  |
|   | Usable range 565-585 nm |                       |  |  |
|   |                         |                       |  |  |

3. Select Next to view the Position filter dialog box.

The instrument will rotate the filter wheel so it is ready for filter installation.

|                 |                                                       |                                                                 |                      | × |
|-----------------|-------------------------------------------------------|-----------------------------------------------------------------|----------------------|---|
| Define filter   | Add emission filt                                     | er                                                              |                      |   |
| Position filter | Filter ID:                                            | VF57520                                                         |                      |   |
| Finish          | Name:                                                 | 575 nm medium bandwidth                                         |                      |   |
|                 | Central Wavelength:                                   | 575                                                             |                      |   |
|                 | FWHM:                                                 | 20                                                              |                      |   |
|                 | Usable range 565-585 r                                | nm                                                              |                      |   |
|                 |                                                       |                                                                 |                      |   |
|                 |                                                       |                                                                 |                      |   |
|                 | The device is now read<br>install the filter and clic | y for filter installation. Please<br>k next, when you're ready. |                      |   |
|                 |                                                       |                                                                 |                      |   |
|                 |                                                       |                                                                 | < Back Next > Cancel | 1 |

4. Open the filter wheel chamber door on the left side of the instrument to access the emission filter wheel, which is oriented in a vertical position. Open the emission filter wheel door (marked "EX") and insert the user defined filter.

**IMPORTANT!** Do not expose the interior of the emission filter wheel to bright light when the filter wheel door is open.

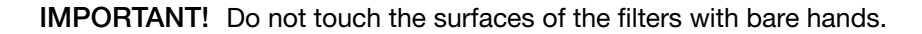

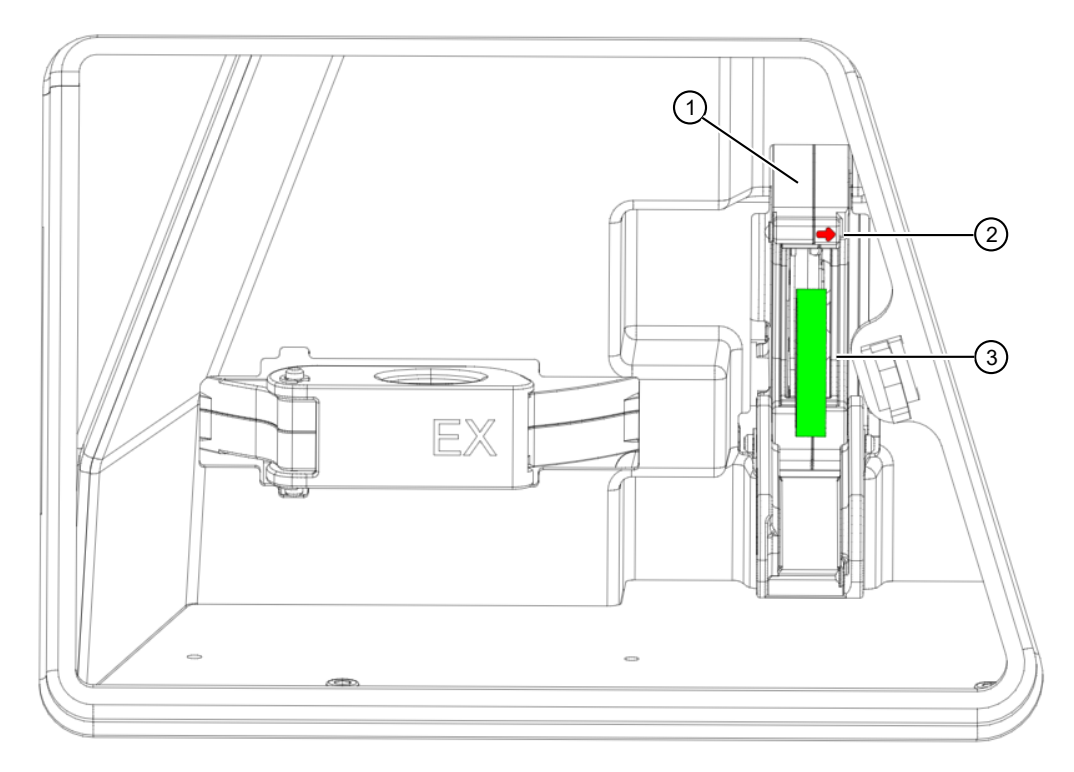

- (1) Emission filter wheel door
- 2 Arrow indicating direction of light propagation
- ③ Accessory filter
- 5. Close the emission wheel door, then close the filter wheel chamber door. Select **Next** to view the **Finish** dialog box and confirm the filter parameters.

|                 | Add emission filte                                | r                                  |   |
|-----------------|---------------------------------------------------|------------------------------------|---|
| Define filter   | You have now installed th                         | he following filter. Please check  |   |
| Position filter | that the information is co<br>by clicking Finish. | rrrect and finish the installation |   |
| Finish          | Filter ID:                                        | VF57520                            |   |
| 1               | Name:                                             | 575 nm medium bandwidth            |   |
|                 | Central Wavelength:                               | 575                                |   |
| F               | FWHM:                                             | 20                                 |   |
|                 | Usable range 565-585 nn                           | n                                  |   |
|                 |                                                   |                                    |   |
|                 |                                                   |                                    |   |
|                 |                                                   |                                    |   |
|                 |                                                   |                                    |   |
|                 |                                                   |                                    |   |
|                 |                                                   | < Back Finish Cancel               | ] |

#### 6. Select Finish.

**IMPORTANT!** Do not forget to close the emission filter wheel door and the filter wheel chamber door after inserting accessory filters.

The new filter is displayed in the Emission filters list.

| Filter ID          | Filter name               | Central Wavelength (nm) | FWHM (nm) | Usable range (nm) | Installation date     | Permanent |   |
|--------------------|---------------------------|-------------------------|-----------|-------------------|-----------------------|-----------|---|
| VF54225            | 542 nm medium bandwidth   | 500                     | 10        | 495-505           | 9/14/2023 4:09 PM     | No        | × |
| VF34525            | Excitation filter, 345 nm | 345                     | 25        | 332-358           | 5/30/2023 12:00 AM    | Yes       |   |
| VF48515            | Excitation filter, 485 nm | 485                     | 15        | 477-493           | 5/30/2023 12:00 AM    | Yes       |   |
| VF55515            | Excitation filter, 555 nm | 555                     | 15        | 547-563           | 5/30/2023 12:00 AM    | Yes       |   |
| VF57520            | 575 nm medium bandwidth   | 575                     | 20        | 565-585           | 9/14/2023 4:19 PM     | No        | x |
| VF45040            | Emission filter, 450 nm   | 450                     | 40        | 430-470           | 5/30/2023 12:00 AM    | Yes       |   |
| VEEDE1E            | Emission filter, 525 nm   | 525                     | 15        | 517-533           | 5/30/2023 12:00 AM    | Yes       |   |
| VF52515            |                           |                         |           | 500 500           | E (20 (2022 42 00 ANA | Vee       |   |
| VF52515<br>VF61545 | Emission filter, 615 nm   | 615                     | 45        | 592-638           | 5/30/2023 12:00 AM    | res       |   |

#### Add fluorometric filter pairs

1. Select Add in the Fluorometric filter pairs tab to add fluorometric filter pairs.

|                                 |                           | Edit instru  | ment parameters           |   |           |                         |  |
|---------------------------------|---------------------------|--------------|---------------------------|---|-----------|-------------------------|--|
| al Report Filter definition Flu | orometric filter pairs Lu | minometric s | caling factor             |   |           |                         |  |
| romotric filtor pairs           |                           |              |                           |   |           |                         |  |
| Add Add Kelling Factor X Remov  | e _                       |              |                           |   |           |                         |  |
| Pair name                       | Scaling factor            | Filter ID    | Excitation filter name    |   | Filter ID | Emission filter name    |  |
| Blue fluorescence               | 1                         | VF34525      | Excitation filter, 345 nm | • | VF45040   | Emission filter, 450 nm |  |
| Green fluorescence              | 1 🤇                       | VF48515      | Excitation filter, 485 nm | ٠ | VF52515   | Emission filter, 525 nm |  |
| Orange fluorescence             | 1 🧧                       | VF55515      | Excitation filter, 555 nm | • | VF61545   | Emission filter, 615 nm |  |
|                                 |                           |              |                           |   |           |                         |  |
|                                 |                           |              |                           |   |           |                         |  |
|                                 |                           |              |                           |   |           |                         |  |
|                                 |                           |              |                           |   |           |                         |  |
|                                 |                           |              |                           |   |           |                         |  |
|                                 |                           |              |                           |   |           |                         |  |
|                                 |                           |              |                           |   |           |                         |  |
|                                 |                           |              |                           |   |           |                         |  |
|                                 |                           |              |                           |   |           |                         |  |
|                                 |                           |              |                           |   |           |                         |  |
|                                 |                           |              |                           |   |           |                         |  |
|                                 |                           |              |                           |   |           |                         |  |
|                                 |                           |              |                           |   |           |                         |  |
|                                 |                           |              |                           |   |           |                         |  |
|                                 |                           |              |                           |   |           |                         |  |
|                                 |                           |              |                           |   |           |                         |  |
|                                 |                           |              |                           |   |           |                         |  |

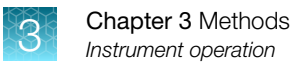

2. Input a name for the new filter pair. Select an excitation filter and an emission filter to form a fluorometric filter pair, then select **OK**.

| e: Alexa F | luor assay                |                         |           |                   |  |
|------------|---------------------------|-------------------------|-----------|-------------------|--|
| tation fi  | lters                     |                         |           |                   |  |
| Filter ID  | Filter name               | Central Wavelength (nm) | FWHM (nm) | Usable range (nm) |  |
| VF54225    | 542 nm medium bandwidth   | 500                     | 10        | 495-505           |  |
| VF34525    | Excitation filter, 345 nm | 345                     | 25        | 332-358           |  |
| VF48515    | Excitation filter, 485 nm | 485                     | 15        | 477-493           |  |
| VF55515    | Excitation filter, 555 nm | 555                     | 15        | 547-563           |  |
| ssion filt | ters                      |                         |           |                   |  |
| Filter ID  | Filter name               | Central Wavelength (nm) | FWHM (nm) | Usable range (nm) |  |
| VF57520    | 575 nm medium bandwidth   | 575                     | 20        | 565-585           |  |
| VF45040    | Emission filter, 450 nm   | 450                     | 40        | 430-470           |  |
| VF52515    | Emission filter, 525 nm   | 525                     | 15        | 517-533           |  |
|            | 5 - 1 - 1 - CH - C45      | 615                     | 45        | 502 620           |  |

The new fluorometric filter pair is displayed in the Fluorometric filter pairs list.

|      |                |                               |                           |     | Edit instrur | ment parameters           |         |           |                         |   |  |
|------|----------------|-------------------------------|---------------------------|-----|--------------|---------------------------|---------|-----------|-------------------------|---|--|
| eral | Report         | Filter definition             | Fluorometric filter pairs | Lun | ninometric s | caling factor             |         |           |                         |   |  |
|      |                |                               |                           |     |              |                           |         |           |                         |   |  |
| Ade  | d 💉 Edit So    | ter pairs<br>aling Factor 🗶 R | emove                     |     |              |                           |         |           |                         |   |  |
|      |                | Pair name                     | Scaling facto             | e . | Filter ID    | Excitation filter name    |         | Filter ID | Emission filter name    |   |  |
| 2 F  | Alexa Fluor as | isay                          | 1                         | •   | VF54225      | 542 nm medium bandw       | $\circ$ | VF57520   | 575 nm medium band      | × |  |
| Å E  | Blue fluoresce | ence                          | 1                         | ٠   | VF34525      | Excitation filter, 345 nm | •       | VF45040   | Emission filter, 450 nm |   |  |
| 2 (  | Green fluores  | cence                         | 1                         | 0   | VF48515      | Excitation filter, 485 nm | •       | VF52515   | Emission filter, 525 nm |   |  |
| 2    | Orange fluore  | escence                       | 1                         | •   | VF55515      | Excitation filter, 555 nm | •       | VF61545   | Emission filter, 615 nm |   |  |
|      |                |                               |                           |     |              |                           |         |           |                         |   |  |
|      |                |                               |                           |     |              |                           |         |           |                         |   |  |
|      |                |                               |                           |     |              |                           |         |           |                         |   |  |
|      |                |                               |                           |     |              |                           |         |           |                         |   |  |
|      |                |                               |                           |     |              |                           |         |           |                         |   |  |
|      |                |                               |                           |     |              |                           |         |           |                         |   |  |

#### Using the SkanIt<sup>™</sup> software

For instructions on using the Skanlt<sup>™</sup> software see the Skanlt<sup>™</sup> Software for Microplate Readers Quick Reference and Skanlt<sup>™</sup> Software for Microplate Readers User Guide.

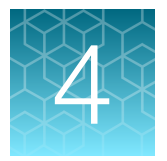

## Maintenance

### Instrument maintenance

#### **Clean the instrument**

Clean the instrument after each use.

- 1. Switch the instrument off with the plate carrier extended out of the measurement chamber.
- 2. Unplug the instrument.
- **3.** Wipe the surface of the plate carrier with a soft cloth or tissue paper moistened with distilled water, mild detergent (SDS, sodium dodecyl sulfate) or a soap solution.
- 4. Disinfect any spilled infectious agents with 70% ethanol or another disinfectant.
- 5. Push the plate carrier back into the instrument.

#### Guidelines for maintaining the instrument

- Decontaminate the instrument before removing from the laboratory and before servicing.
- Follow the preventative maintenance instructions to keep the instrument in the best condition, see "Maintenance checklist" on page 28.
- Do not use the instrument if it does not function properly.
- Do not spill fluids in or on the equipment.
- Take the chemical resistance of the microplates into account.
- Make sure the microplate is not too full.
- Keep the underside of the microplates dry to avoid contamination.

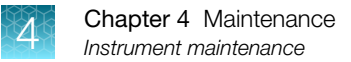

#### Maintenance checklist

| Maintenance                                                                                                    | Daily | Weekly | Yearly | If required |
|----------------------------------------------------------------------------------------------------|-------|--------|--------|-------------|
| Ensure proper shutdown. <sup>[1]</sup>                                                                                                    | _     | _      | _      | 1           |
| Keep the instrument free of dust.                                                                                                    | 1     | —      | _      | —           |
| Wipe away spilled saline solutions, solvents, acids or alkaline solutions from outer surfaces immediately to prevent damage, and wipe with deionized distilled water. | 1     | _      | _      | _           |
| If any surfaces have been contaminated with biohazardous material, disinfect with a mild sterilizing solution. <sup>[2]</sup>                                         | 1     | _      | _      | _           |
| Clean the case of the instrument.                                                                                                    | -     | 1      | _      | _           |
| Clean the plate carrier.                                                                                                    | _     | 1      | _      | —           |
| Perform verification with Themo Scientific Multifunctional Verification plate or Thermo Scientific Lumiwell plate.                                                    | _     | _      | 1      | _           |
| Decontaminate the instrument when relocating the instrument or sending it for service. <sup>[2]</sup>                                                                 | _     | _      | _      | 1           |
| Service the instrument regularly.                                                                                                    | _     | _      | 1      |             |

<sup>[1]</sup> To save energy, it is recommended to shut down the instrument for the weekends.

<sup>[2]</sup> For detailed decontamination instructions, see Varioskan<sup>™</sup> ALF Multimode Microplate Reader Technical Guide.

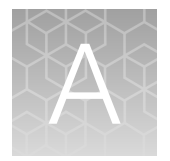

## Specifications

## Instrument specifications

| Parameter                                    | Description                                                                                                    |
|----------------------------------------------|----------------------------------------------------------------------------------------------------|
| Operating conditions                         | +10°C to +40°C; Maximum relative humidity 80% for temperatures up to 31°C, decreasing linearly to 50% relative humidity at 40°C |
|                                              | Indoor use only                                                                                                    |
| Mains power supply                           | 100–240 Vac, 50/60 Hz, nominal                                                                                                  |
| Power consumption                            | MaxImum: 305 W; Typical operation <85 W                                                                                         |
| Altitude                                     | Up to 2,000 m                                                                                                    |
| Humidity                                     | Maximum relative humidity 80% for temperatures up to 31°C decreasing linearly to 50% relative humidity at 40°C                  |
| Temperature                                  | +5°C to +40°C                                                                                                    |
| Mains supply fluctuations                    | ±10% from nominal                                                                                                    |
| Installation category (Overvoltage category) | Ι                                                                                                    |
| Pollution degree                             | 2                                                                                                    |

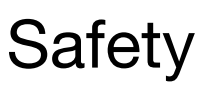

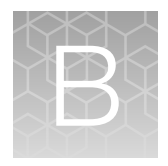

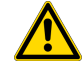

**WARNING! GENERAL SAFETY.** Using this product in a manner not specified in the user documentation may result in personal injury or damage to the instrument or device. Ensure that anyone using this product has received instructions in general safety practices for laboratories and the safety information provided in this document.

- Before using an instrument or device, read and understand the safety information provided in the user documentation provided by the manufacturer of the instrument or device.
- Before handling chemicals, read and understand all applicable Safety Data Sheets (SDSs) and use appropriate personal protective equipment (gloves, gowns, eye protection, and so on). To obtain SDSs, visit thermofisher.com/support.

## Symbols on the instrument

Symbols may be found on the instrument to warn against potential hazards or convey important safety information. In this document, the hazard symbol is used along with one of the following user attention words:

- **CAUTION!** Indicates a potentially hazardous situation that, if not avoided, may result in minor or moderate injury. It may also be used to alert against unsafe practices.
- **WARNING!** Indicates a potentially hazardous situation that, if not avoided, could result in death or serious injury.
- DANGER! Indicates an imminently hazardous situation that, if not avoided, will result in death or serious injury.

| Symbol | English                                                                                                    |
|--------|----------------------------------------------------------------------------------------------------|
| i      | Refer to User Guide for details.                                                                                                    |
| ©      | Environmental protection symbol of the China RoHS directive. The "e" in the symbol indicates the product does not have any hazardous substances in excess of the concentration limits.                                                                                                    |
| CE     | The CE mark symbolizes that the product conforms to all applicable European Community provisions for which this marking is required. Operation of the instrument is subject to the conditions described in this manual. The protection provided by the device may be impaired if the instrument is used in a manner not specified by the manufacturer. |

#### (continued)

| Symbol   | English                                                                                                    |  |  |  |  |
|----------|----------------------------------------------------------------------------------------------------|--|--|--|--|
| UK<br>CA | The UKCA mark symbolizes that the product conforms to all applicable provisions in Great Briitain (England, Wales, and Scotland) for which this marking is required. Operation of the instrument is subject to the conditions described in this manual. The protection provided by the device may be impaired if the instrument is used in a manner not specified by the manufacturer. |  |  |  |  |
| æ        | Regulatory Compliance Mark indicates conformity with Australian standards for electromagnetic compatibility.                                                                                                    |  |  |  |  |
| c        | This product conforms to UL 61010-1, CAN/CSA C22.2 No.61010-1 "Safety Requirements for Electrical Equipment for Measurement, Control, and Laboratory Use, Part I: General Requirements." Instruments bearing the TUV symbol are certified by TUV Product Services to be in conformance with the applicable safety standard for the US and Canada.                                      |  |  |  |  |
| Â        | Caution, risk of danger<br>Consult the manual for further safety information.                                                                                                    |  |  |  |  |
| Â        | WARNING Risk of electric shock.                                                                                                    |  |  |  |  |
|          | WARNING Biohazard risk.                                                                                                    |  |  |  |  |
|          | Protective conductor terminal (main ground)                                                                                                    |  |  |  |  |
|          | Do not dispose of this product in unsorted municipal waste                                                                                                    |  |  |  |  |
| X        | <b>CAUTION!</b> To minimize negative environmental impact from disposal of electronic waste, do not dispose of electronic waste in unsorted municipal waste. Follow local municipal waste ordinances for proper disposal provision and contact customer service for information about responsible disposal options.                                                                    |  |  |  |  |

## Instrument safety

#### General instrument safety

- The instrument is for laboratory research use only.
- Observe proper laboratory safety precautions; wear protective clothing and follow approved laboratory safety procedures.
- Follow Good Laboratory Practice (GLP) to guarantee reliable analyses.
- Follow the preventative maintenance instructions to keep the instrument in the best condition, see "Maintenance checklist" on page 28.
- Observe all safety symbols and markings on the instrument.
- Do not open any covers except the filter wheel chamber door or measurement chamber door when the instrument is plugged in a power source.
- Do not open the measurement chamber door manually when the instrument is in operation.
- Do not push the plate carrier in manually unless the instrument is switched off.
- Do not force a microplate into the instrument.

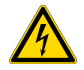

**WARNING!** Only authorized technical service personnel are allowed to open the instrument. Disconnect the instrument from all voltage sources by disconnecting the power supply cable before opening it.

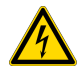

**WARNING!** Do not touch switches or electrical outlets with wet hands. Switch the instrument off before disconnecting it from the mains supply.

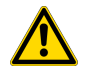

**WARNING!** The electromagnetic environment should be evaluated prior to operation of the device. Do not use this device in close proximity to sources of strong electromagnetic radiation (e.g. unshielded intentional RF sources), as these can interfere with the proper operation.

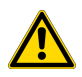

**WARNING!** Do not attempt to operate the instrument with the transport lock in place.

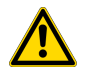

**WARNING!** Do not touch or loosen any screws or parts other than those specifically designated in the instructions. Doing so may cause misalignment and will void the instrument warranty.

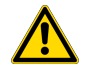

**CAUTION!** Leave the instrument to sit for at least three hours before installing and switching it on to prevent condensation causing a short circuit.

#### **Electrical safety**

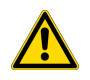

WARNING! Ensure appropriate electrical supply. For safe operation of the instrument:

- · Plug the system into a properly grounded receptacle with adequate current capacity.
- Ensure the electrical supply is of suitable voltage.
- Never operate the instrument with the ground disconnected. Grounding continuity is required for safe operation of the instrument.

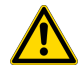

**WARNING!** Power Supply Line Cords. Use properly configured and approved line cords for the power supply in your facility. If the line cord is damaged, contact Technical Support.

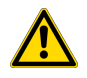

**WARNING!** Disconnecting Power. To fully disconnect power either detach or unplug the power cord, positioning the instrument such that the power cord is accessible.

#### Cleaning and decontamination

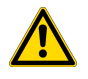

**CAUTION!** Cleaning and Decontamination. Use only the cleaning and decontamination methods that are specified in the manufacturer user documentation. It is the responsibility of the operator (or other responsible person) to ensure that the following requirements are met:

- No decontamination or cleaning agents are used that can react with parts of the equipment or with material that is contained in the equipment. Use of such agents could cause a HAZARD condition.
- The instrument is properly decontaminated a) if hazardous material is spilled onto or into the equipment, and/or b) before the instrument is serviced at your facility or is sent for repair, maintenance, trade-in, disposal, or termination of a loan. Request decontamination forms from customer service.
- Before using any cleaning or decontamination methods (except methods that are recommended by the manufacturer), confirm with the manufacturer that the proposed method will not damage the equipment.

## Safety and electromagnetic compatibility (EMC) standards

The instrument design and manufacture complies with the following standards and requirements for safety and electromagnetic compatibility.

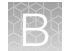

### Safety

| Reference           | Description                                                                                                    |
|---------------------|----------------------------------------------------------------------------------------------------|
| CE-LVD (2014/35/EU) | European Union "Low Voltage Directive"                                                                                                    |
| IEC 61010-1         | Safety requirements for electrical equipment for measurement, control, and                                                                                                    |
| GB 4793.1           | laboratory use – Part 1: General requirements                                                                                                    |
| EN 61010-1          |                                                                                                    |
| IEC 61010-2-010     | Safety requirements for electrical equipment for measurement, control and laboratory use – Part 2-010: Particular requirements for laboratory equipment for the heating of materials |
| GB 4793.6           |                                                                                                    |
| EN 61010-2-010      |                                                                                                    |
| IEC 61010-2-081     | Safety requirements for electrical equipment for measurement, control and                                                                                                    |
| GB 4793.9           | laboratory use – Part 2-081: Particular requirements for automatic and semi-<br>automatic laboratory equipment for analysis and other purposes                                       |
| EN 61010-2-081      |                                                                                                    |

### EMC

| Reference           | Description                                                                                                    |
|---------------------|----------------------------------------------------------------------------------------------------|
| CE-EMC (2014/30/EU) | European Union "EMC Directive"                                                                                        |
| EN 61326-1          | Electrical Equipment for Measurement, Control and Laboratory Use – EMC<br>Requirements – Part 1: General Requirements |
| GB 18268.1          |                                                                                                    |

### Environmental design standards

| Reference                                 | Description                                                                                                    |
|-------------------------------------------|----------------------------------------------------------------------------------------------------|
| Directive 2012/19/EU                      | European Union "WEEE Directive"—Waste electrical and electronic equipment                                             |
| Directive 2011/65/EU and (EU)<br>2015/863 | European Union "RoHS Directive"—Restriction of hazardous substances in electrical and electronic equipment            |
| SJ/T 11364-2014                           | "China RoHS" Standard—Marking for the Restricted Use of Hazardous<br>Substances in Electronic and Electrical Products |

## **Chemical safety**

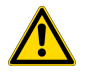

**WARNING! GENERAL CHEMICAL HANDLING.** To minimize hazards, ensure laboratory personnel read and practice the general safety guidelines for chemical usage, storage, and waste provided below. Consult the relevant SDS for specific precautions and instructions:

- Read and understand the Safety Data Sheets (SDSs) provided by the chemical manufacturer before you store, handle, or work with any chemicals or hazardous materials. To obtain SDSs, see the "Documentation and Support" section in this document.
- Minimize contact with chemicals. Wear appropriate personal protective equipment when handling chemicals (for example, safety glasses, gloves, or protective clothing).
- Minimize the inhalation of chemicals. Do not leave chemical containers open. Use only with sufficient ventilation (for example, fume hood).
- Check regularly for chemical leaks or spills. If a leak or spill occurs, follow the manufacturer cleanup procedures as recommended in the SDS.
- Handle chemical wastes in a fume hood.
- Ensure use of primary and secondary waste containers. (A primary waste container holds the immediate waste. A secondary container contains spills or leaks from the primary container. Both containers must be compatible with the waste material and meet federal, state, and local requirements for container storage.)
- After emptying a waste container, seal it with the cap provided.
- Characterize (by analysis if needed) the waste generated by the particular applications, reagents, and substrates used in your laboratory.
- Ensure that the waste is stored, transferred, transported, and disposed of according to all local, state/provincial, and/or national regulations.
- **IMPORTANT!** Radioactive or biohazardous materials may require special handling, and disposal limitations may apply.

## **Biological hazard safety**

**WARNING!** Potential Biohazard. Depending on the samples used on this instrument, the surface may be considered a biohazard. Use appropriate decontamination methods when working with biohazards.

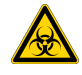

WARNING! BIOHAZARD. Biological samples such as tissues, body fluids, infectious agents, and blood of humans and other animals have the potential to transmit infectious diseases. Conduct all work in properly equipped facilities with the appropriate safety equipment (for example, physical containment devices). Safety equipment can also include items for personal protection, such as gloves, coats, gowns, shoe covers, boots, respirators, face shields, safety glasses, or goggles. Individuals should be trained according to applicable regulatory and company/ institution requirements before working with potentially biohazardous materials. Follow all applicable local, state/provincial, and/or national regulations. The following references provide general guidelines when handling biological samples in laboratory environment.

- U.S. Department of Health and Human Services, *Biosafety in Microbiological and Biomedical Laboratories (BMBL)*, 6th Edition, HHS Publication No. (CDC) 300859, Revised June 2020
   www.cdc.gov/labs/pdf/CDC-BiosafetymicrobiologicalBiomedicalLaboratories-2020-P.pdf
- Laboratory biosafety manual, fourth edition. Geneva: World Health Organization; 2020 (Laboratory biosafety manual, fourth edition and associated monographs)
   www.who.int/publications/i/item/9789240011311

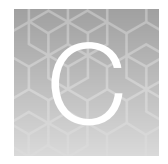

## Documentation and support

## **Customer and technical support**

Visit thermofisher.com/support for the latest service and support information.

- Worldwide contact telephone numbers
- Product support information
  - Product FAQs
  - Software, patches, and updates
  - Training for many applications and instruments
- Order and web support
- Product documentation
  - User guides, manuals, and protocols
  - Certificates of Analysis
  - Safety Data Sheets (SDSs; also known as MSDSs)

**Note:** For SDSs for reagents and chemicals from other manufacturers, contact the manufacturer.

## Limited product warranty

Life Technologies Corporation and/or its affiliate(s) warrant their products as set forth in the Life Technologies' General Terms and Conditions of Sale at www.thermofisher.com/us/en/home/ global/terms-and-conditions.html. If you have any questions, please contact Life Technologies at www.thermofisher.com/support.

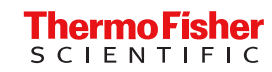